# **KIT10**

**WENSHING®©** 

V1.02

# 測試治具使用說明

一、測試步驟:

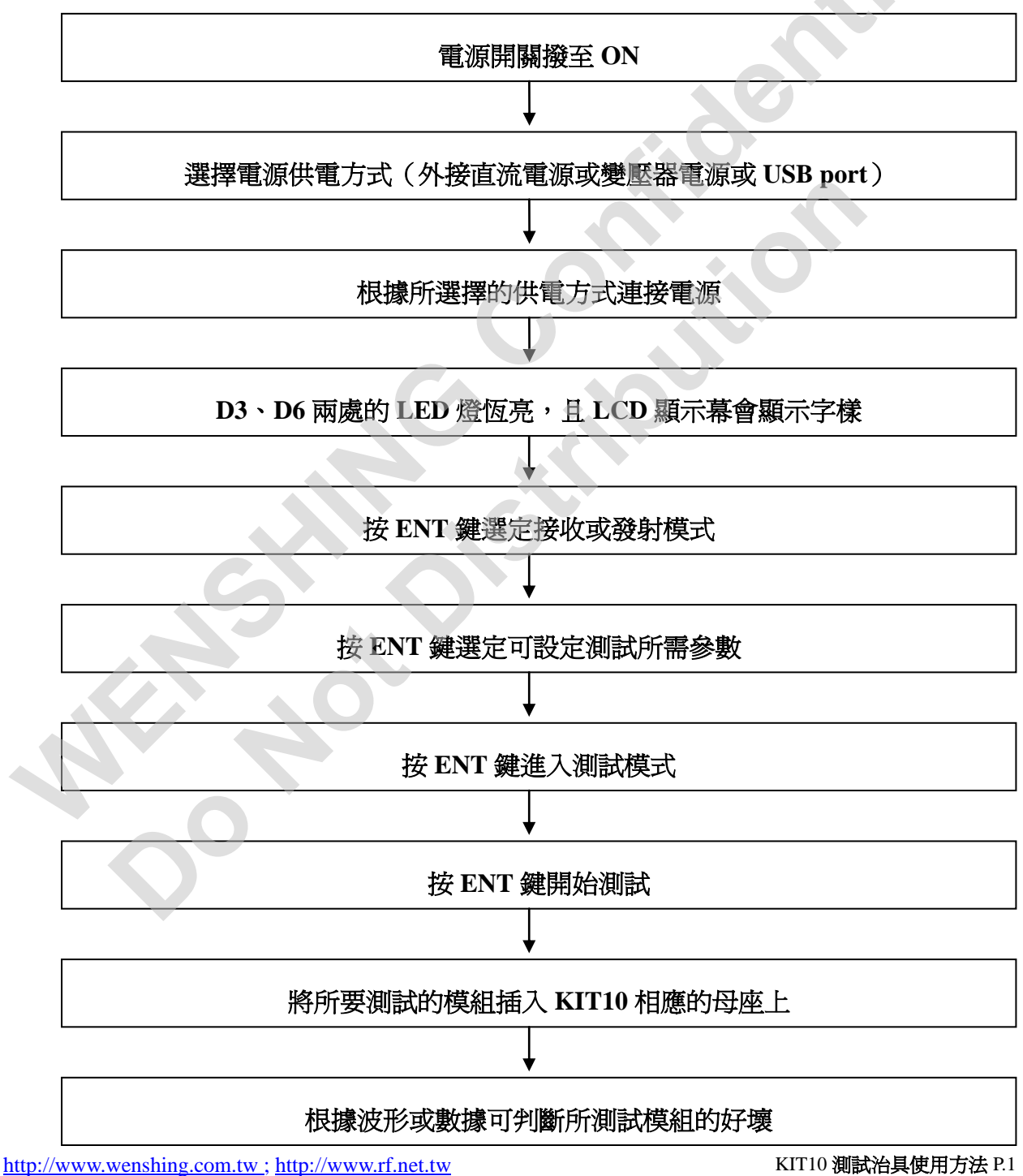

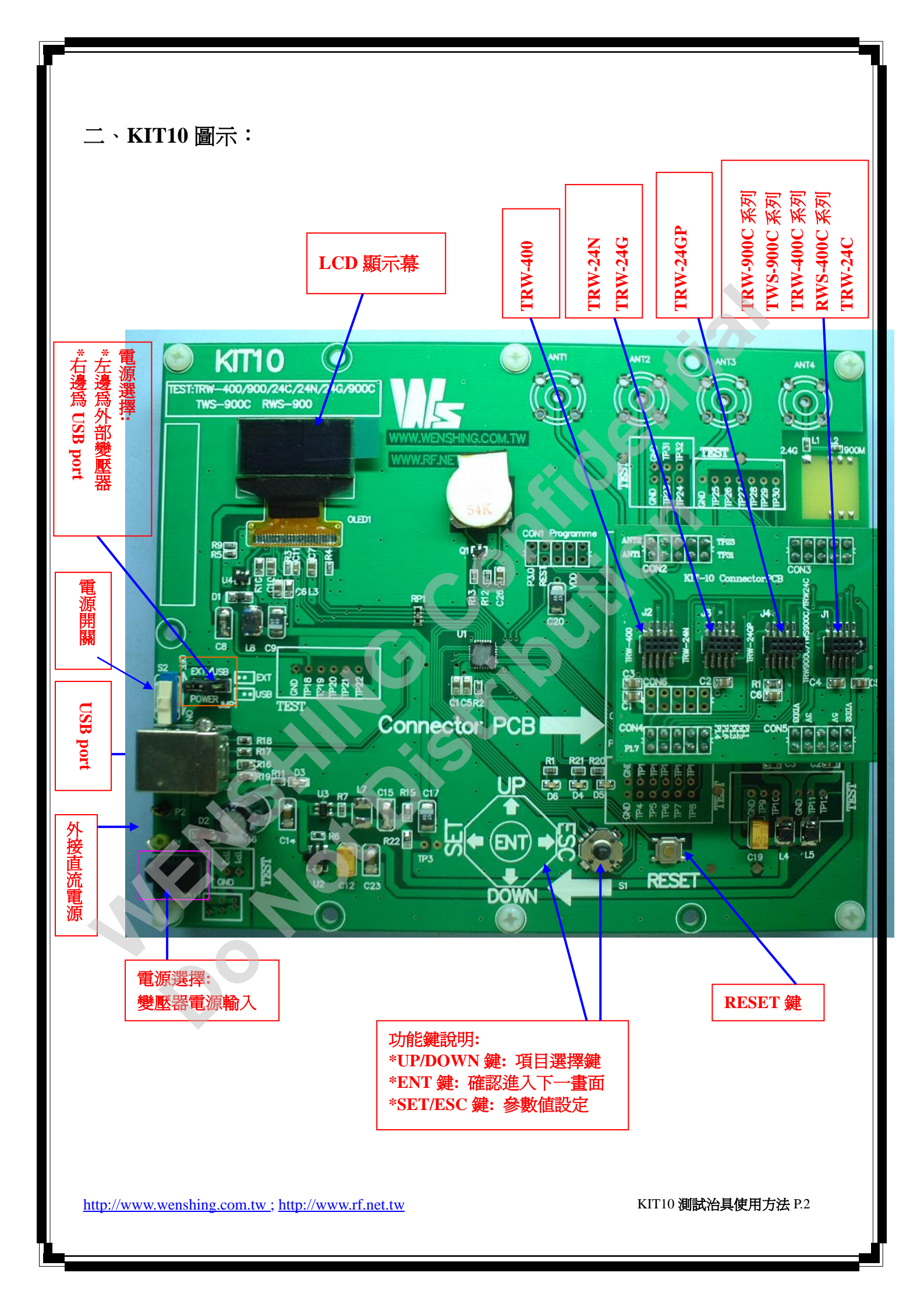

- 三、各主要按鍵功能說明:
  - (1) 電源開關:可上下撥動,分別對應 ON、OFF,電源接上後由此控制電源的開或 關。
  - (2) 電源選擇:有三種電源供電方式可選擇,一為外接直流電源;二為變壓器電源輸入;三為USB port。
    - (a) 外接直流電源:當選擇為外接直流電源供電方式時,直接將電源接頭插入即可。

(b) 變壓器電源輸入座:選擇外部變壓器電源供電方式時,可將部外電源引入此座 內即可。

- (c) USB port: 當選擇為 USB 供電方式時,直接將 USB 頭插在 USB 插座上即可。
- (3)功能鍵:按此鍵可向左或向右、向上、向下,以選擇不同的功能(按鍵旁有文字 說明)。
- (4) RESET 鍵:此為復位鍵,任何時候按下 RESET 鍵,即可使 KIT10 處於初始狀態。
- (5) 母座: KIT10 有四個不同的母座,根據所要測試的模組分別插接在不同的母座上 (詳見 P.2 圖示說明)。
- (6) LCD 顯示幕:可顯示各個不同狀態時的具體參數。

四、兩種測試 KIT10 的模式:

- ◆對傳測試模式:此模式是使用兩個 KIT10 互相傳送及接收數據,以測試模組在收發雙向模式下是否正常,一端設為 Transmitter,另一端設為 Receiver。
- ◆直接測試模式:(1)在 Transmitter 狀態下為一直發射,無調置信號,以測試模組發射的情況。
  - (2) 在 Receiver 狀態下為一直接收,並會顯示場強值,在 KIT10 主板 上的 TP5 腳會顯示所收到的資料,以測試模組接收的情況。

http://www.wenshing.com.tw ; http://www.rf.net.tw

## 五、以下為各模組之測試範例。

- ▶ 以測試雙向模組 TRW-400 爲例:
- 1. TRW-400: Frequency=434MHz ; Data Rate=4.8kbps ; Mode=Normal
- 2. 以直接測試模式分別測試 Transmitter 和 Receiver。
- 3. 操作步驟:
- (1) 電源開關撥至 ON。
- (2) 選擇外接電源(此次選擇外接直流電源直接供電)。
- (3) 連接兩根電源線(如圖)及電源供應器(調至 6.5V)。

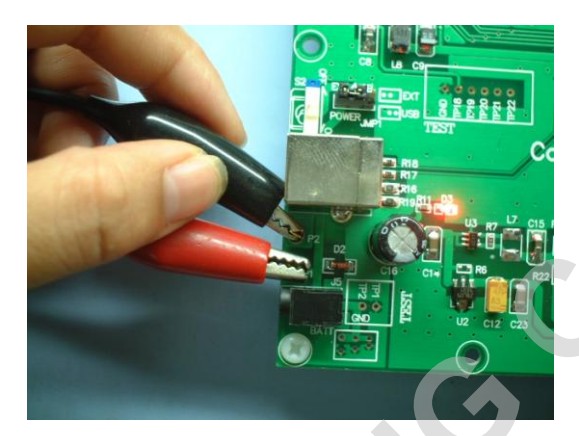

(4) 根據 LCD 所顯示,設定不同的參數:

|                                       | Transmitter:                                                                       | <b>Receiver:</b>                                                                  |                                              |
|---------------------------------------|------------------------------------------------------------------------------------|-----------------------------------------------------------------------------------|----------------------------------------------|
| 選擇 Tx<br>Mode,按<br>ENT 鍵進入<br>下一畫面。   | Kitl@ USB 01.3<br>RF Module Mode<br>1. Male<br>2.Rx_Mode                           | Kit10 USB V1.3<br>RF Module Mode<br>1.Tx_Mode                                     | 選擇Rx<br>Mode,按<br>ENT鍵進入<br>下一畫面。            |
| LCD 顯示為<br>所需調整的參<br>數值,按功能<br>鍵進行調整。 | TX TRW_400<br>Freq = 234MHz<br>Rate = 4.8Kbps<br>Mode = Normal<br>Band = 402-470M  | RX TRW_400<br>Freq = 234MHz<br>Rate = 4.8Kbps<br>Mode = Normal<br>Band = 402-470M | 注意: TX 與<br>RX 所對應<br>的參數值需<br>設 定 為 相<br>同。 |
| 頻率需調在<br>Band 所顯示<br>之範圍內。            | RX TRW_400<br>Freq = 1234MHz<br>Rate = 4.8Kbps<br>Mode = Normal<br>Band = 402-470M | RX TRW_400<br>Freq Area Error<br>402 - 470MHz                                     | 頻率如未調<br>在 Band 範<br>圍內則會顯<br>示 Error。       |

http://www.wenshing.com.tw ; http://www.rf.net.tw

KIT10 測試治具使用方法 P.4

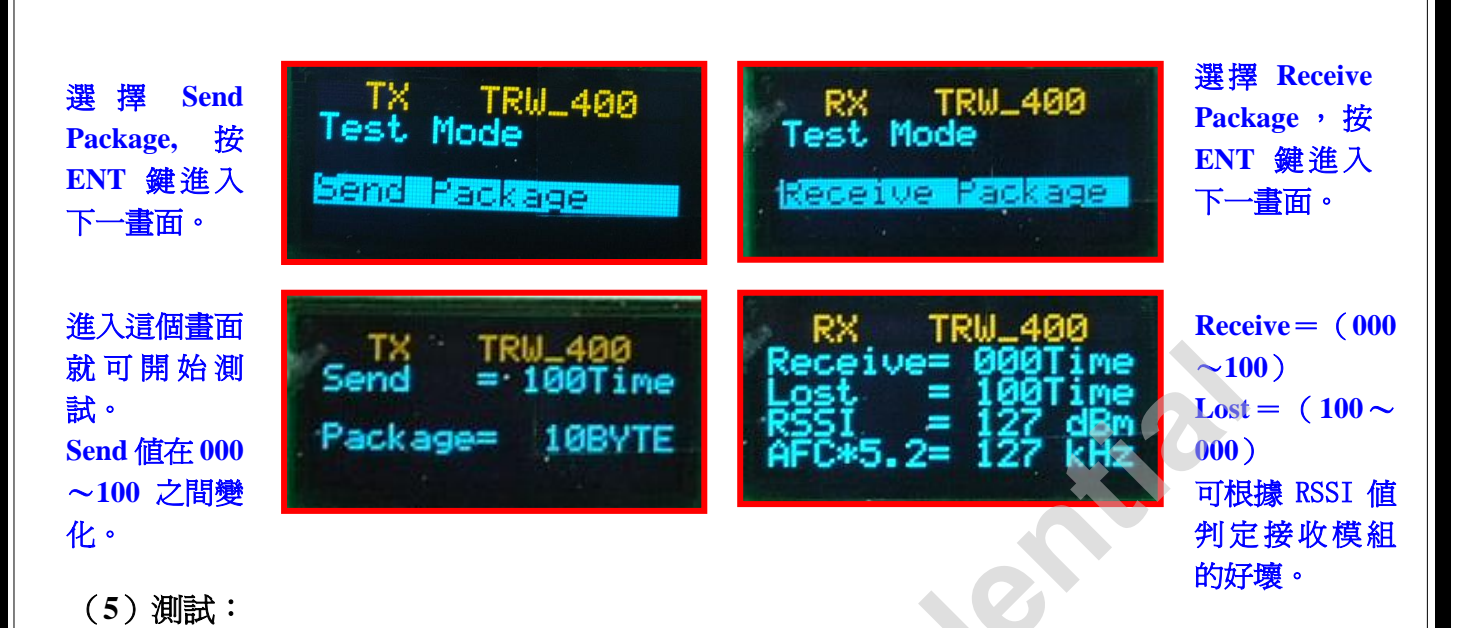

(a) 將高頻端子接到頻譜分析儀的接收端,如圖示:

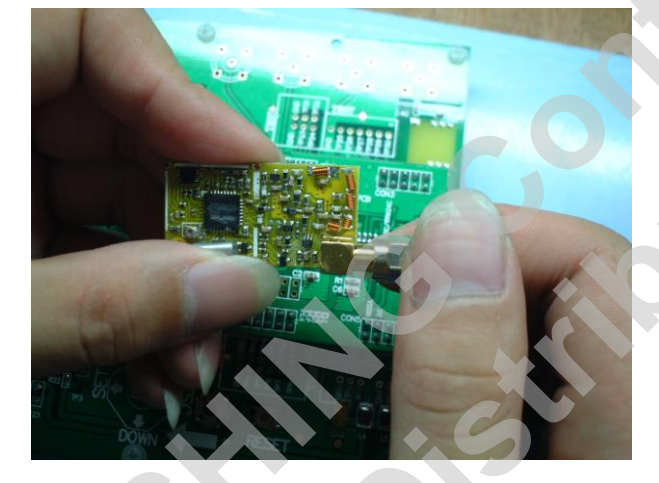

(b)將 TRW-400的公座對準 KIT10 母座插入,如圖示:

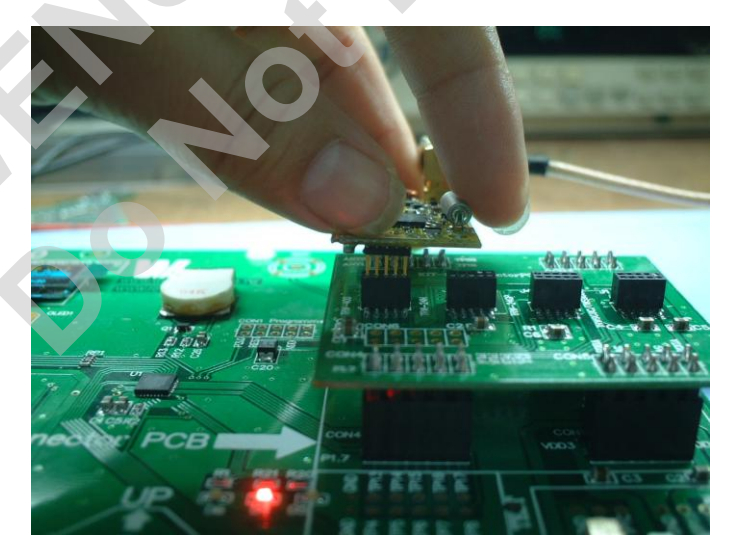

http://www.wenshing.com.tw ; http://www.rf.net.tw

(c)根據頻譜分析儀所顯示的波形可判定模組好壞,圖為正確的波形:

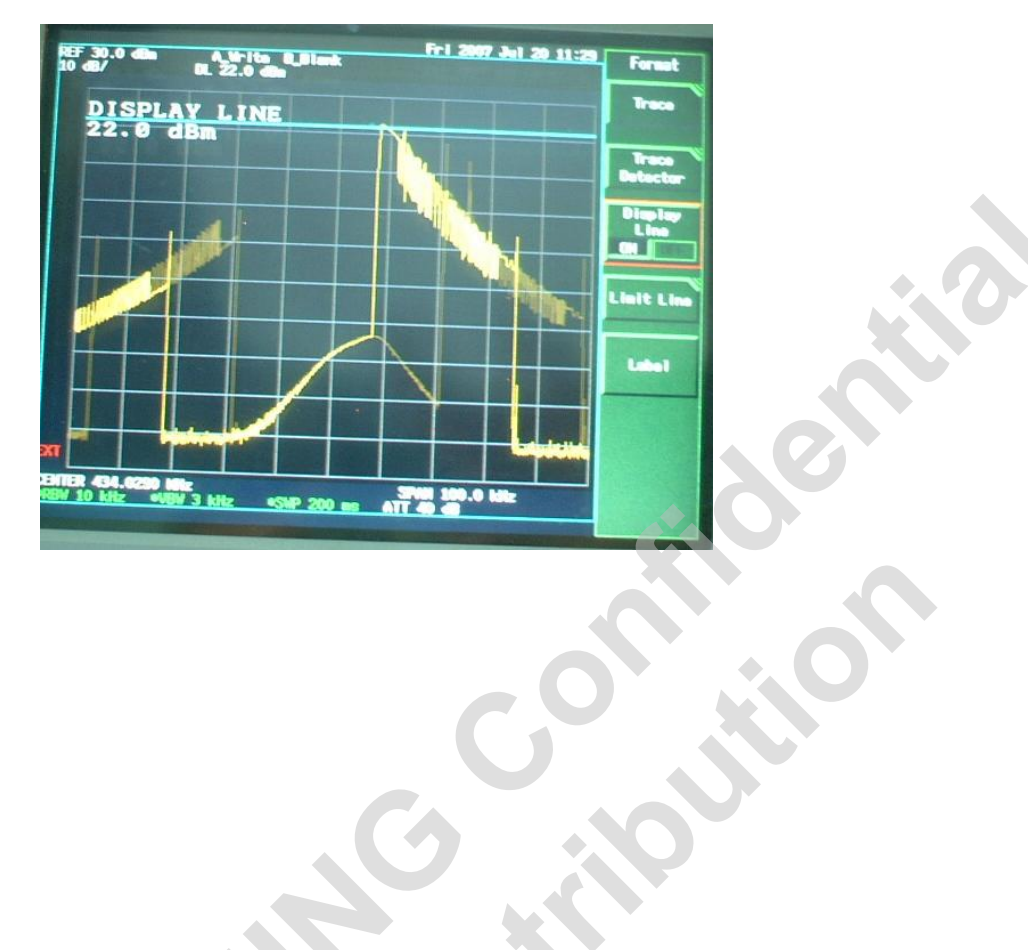

http://www.wenshing.com.tw ; http://www.rf.net.tw

.

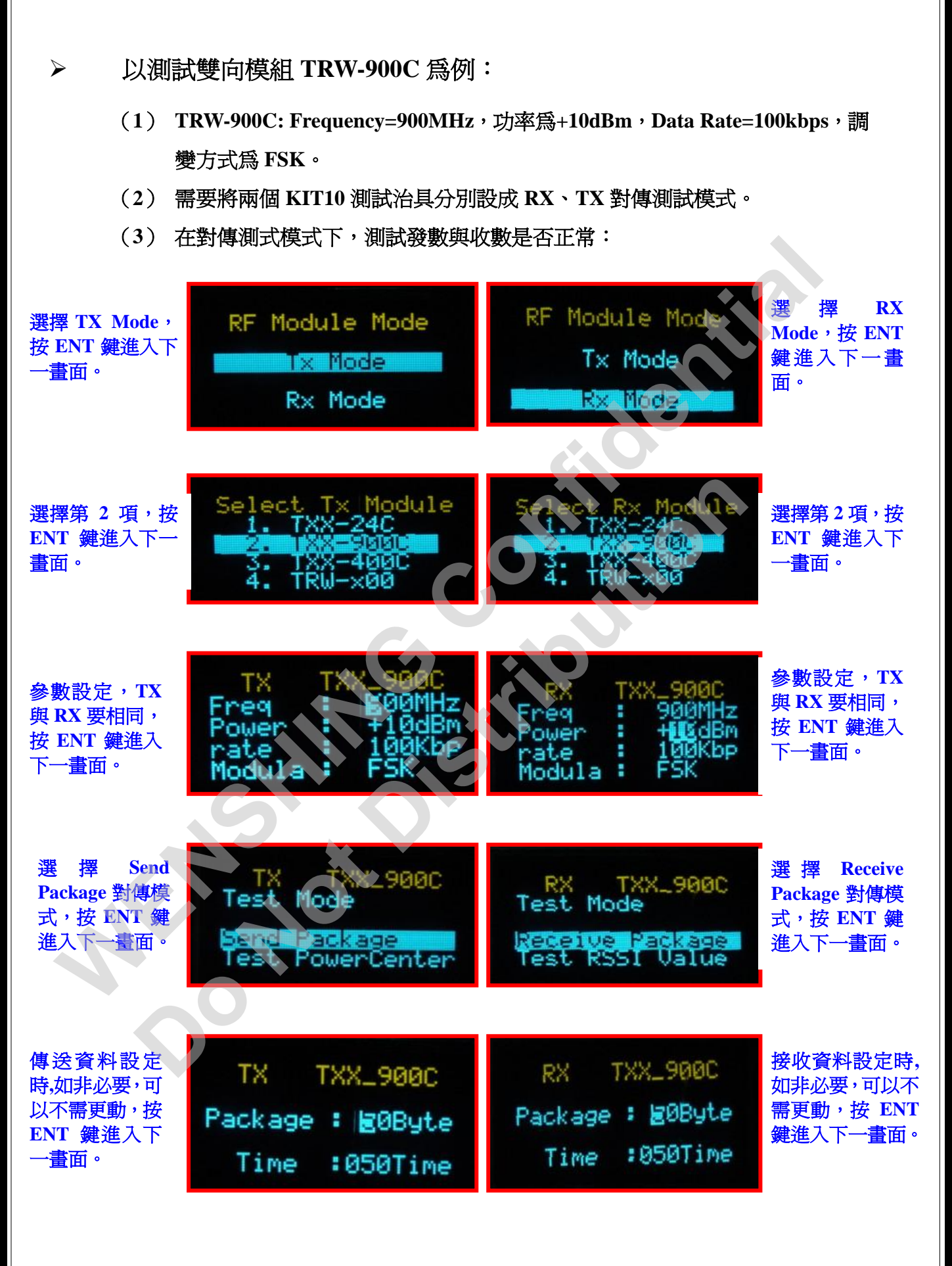

http://www.wenshing.com.tw ; http://www.rf.net.tw

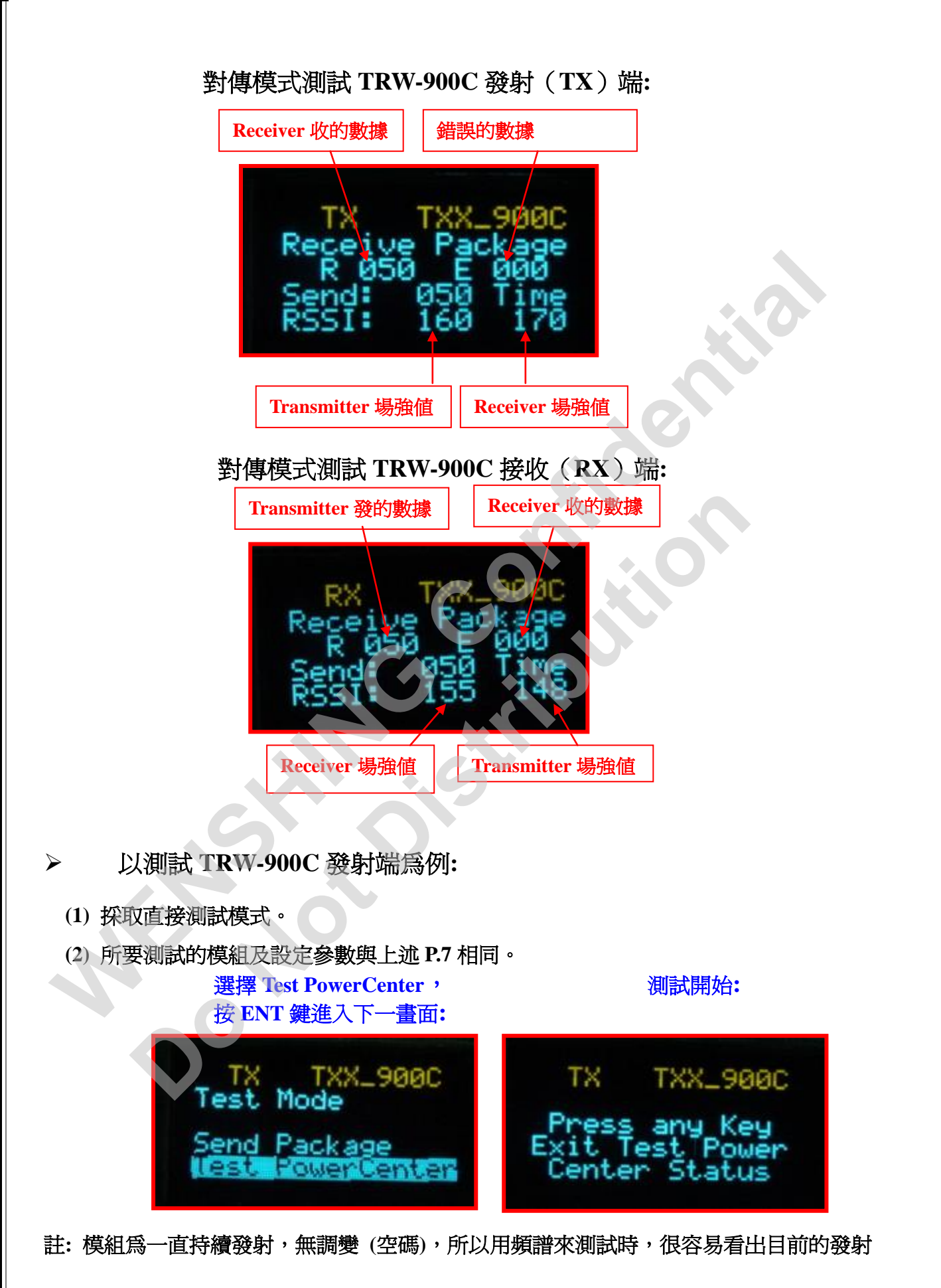

http://www.wenshing.com.tw ; http://www.rf.net.tw

功率值。

- ▶ 以測試 TRW-900C 接收端為例:
  - (1) 採取直接測試模式。
  - (2) 所要測試的模組及設定參數與上述 P.7 相同。

註:模組為一直接收狀態,並且會顯示目前的場強值,當收到資料時,KIT10 主板 TP5 腳 位會顯

示所接收到的資料。

http://www.wenshing.com.tw ; http://www.rf.net.tw

▶ 以測試雙向模組 TRW-24C 爲例:

(A) Frequency= 2400~2499MHz ; Data Rate= 2.4kbps ; Module= FSK

(B) 用兩個模組以對傳測試模式同時測試 Transmitter 和 Receiver。

(C) 操作步驟:

(1)將兩個 TRW-24C 的公座分別對準 KIT10 母座並放入,如圖 1:

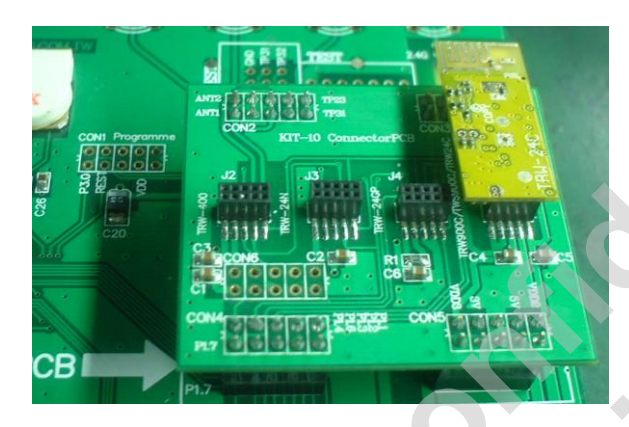

圖1

(2) 電源開關撥至 ON, 如圖 2:

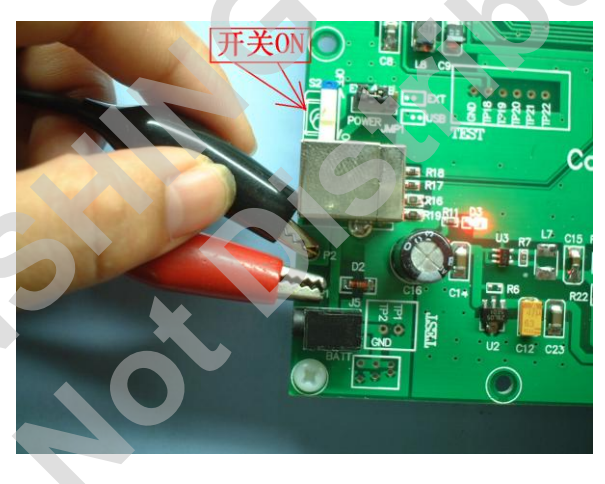

圖 2

- (3) 選擇外接電源:以下係爲選擇外接直流電源直接供電。
- (4) 連接兩根電源線(如圖 2)及電源供應器(調至 6.5V)。此時 KIT10 的 LED D3 會一直點亮,表示電源接通。D4,D5,D6 會亮約 2 秒(因 IC 在初始化)。
- (5) 電源接通後,LCD 會出現如圖 3 所示畫面,畫面上 1、2、3 欄,分別對應不同的模組。 圖中亮條所在的欄 2. TRW\_24C,即是將要選擇測試的模組名稱。如果向上撥功能鍵,

http://www.wenshing.com.tw ; http://www.rf.net.tw

圖中的亮條將向上移動,選中 1. TRW\_900C,再向上撥功能鍵,亮條將移動到 LCD 底部,選中 3. RWS\_900C,再向上撥功能鍵,即選中 2,如此一直循環。如向下撥功 能鍵,則順序相反。在撥動功能鍵的過程中,將有聲音提示。選擇 2. TRW\_24C。按 下功能鍵 ENT 鍵進入下一畫面。

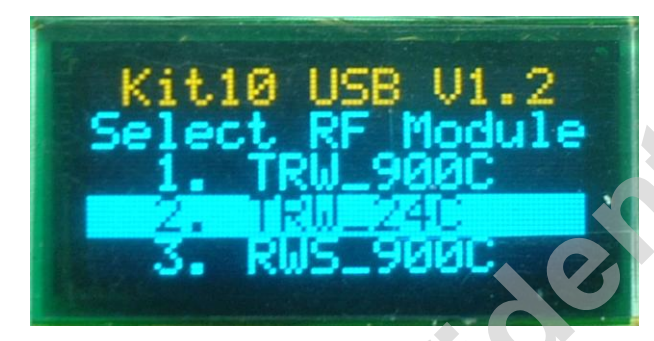

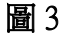

(6) 選擇好要測試的模組後,接著選擇工作模式,如圖 4 所示,在最上面一欄以黃色字體 顯示 TRW\_24C,即提示目前所選擇的是 TRW\_24C 模組。在 RF Work Mode 字樣下是模 組的工作模式選擇,其中 1. Tx\_Mode 為發射模式,2. Rx\_Mode 為接收模式,與前面選 擇模組的方法相同。撥動功能鍵,將亮條移動到想要選擇的工作模式,在一個 KIT10 上選擇 1. Tx\_Mode(發射模式),另一個 KIT10 選擇 2. Rx\_Mode(接收模式),如圖 4-1, 為了方便說明,暫時將設置為 Tx\_Mode 的 KIT10 稱為發射板;將設置 Rx\_Mode 的 KIT10 稱為接收板,然後分別按下功能鍵 ENT 進入下一畫面。

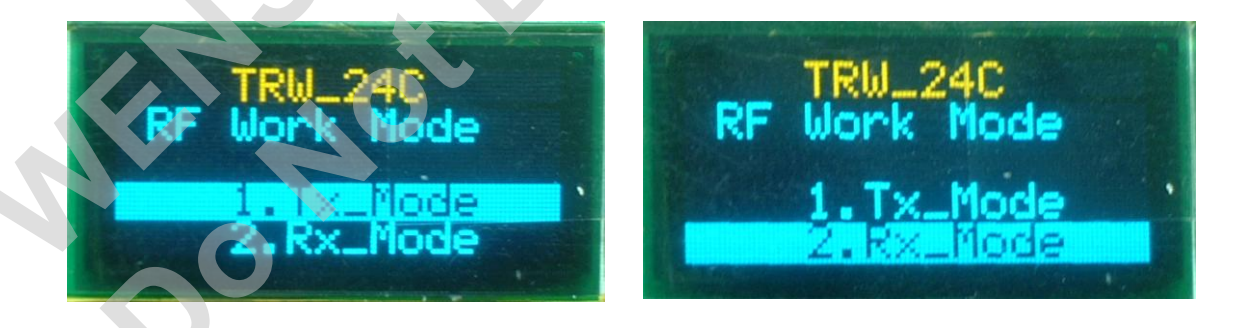

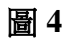

圖 4-1

(7) 選擇好發射或接收工作模式後,即可開始設置發射或接收參數。如圖 5,圖 5-1 所示,LCD 顯示 Frequency= 2499MHz, Data Rate= 2.4Kbps, Power= +1dbn, Module= FSK。Frequency 表示模組的工作頻率為 2499MHz, Data Rate 表示數據的傳輸速率為每秒 2.4Kbps; power

http://www.wenshing.com.tw ; http://www.rf.net.tw

為發射功率;Module 是調變模式,提示當前是 FSK 模式或 MSK 模式。同時,Frequency 的數字 4 處於被選中狀態,此刻,向左撥動功能鍵,數字 4 將減 1,再撥再減,當到 0 的時候再撥,將循環到 9,而其他數字不會變化。如果向右撥,則數字加,加到 9 則循環 到 0。當功能鍵向下撥時,則選中 4 後面的數 9,再向下,則繼續選中再後面的數。同理, 可以修改它們的值。當工作頻率設定完後,再向下撥功能鍵,將選中 Data Rate 欄,此刻, 亮條移動到 Data Rate 欄,往左或右按功能鍵將選擇 Data Rate 的數值,即選擇模組的數據 傳輸速率,該數值是模組給定的,可以選擇 250Kbps、10 Kbps 或 2.4 Kbps,當選擇 250Kbps 時,Module 欄將提示模組工作在 MSK 模式。其餘則是 FSK 模式。現在分別設置發射板 和接收板的參數。(注意:發射板和接收板參數設置必須一致才能傳輸數據。)這裏將兩 者的 Frequency 都設置為 2499MHz,Data Rate 設置為 2.4 Kbps 工作頻率,數據傳輸速率設 定完畢,分別按 ENT 鍵,進入下一畫面。

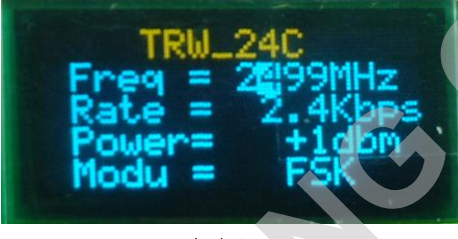

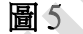

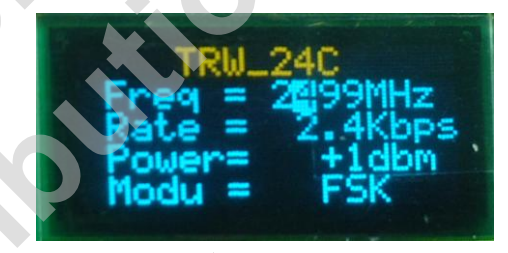

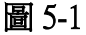

(8) 如果在設置發射或接收參數時,將 Frequency 的參數設置到了該模組的工作頻率範圍 以外,例如將 Frequency 設定為 2009MHz,如圖 6,按下 ENT 鍵,畫面將進入到圖 7, 指示頻率設置錯誤,並指明範圍,指明錯誤後,畫面將自動跳回到圖 6。在這裏就可以 將 Frequency 設置到規定範圍內。現在將頻率設置為 2499MHz,設置正確,按 ENT 鍵進 入下一畫面。

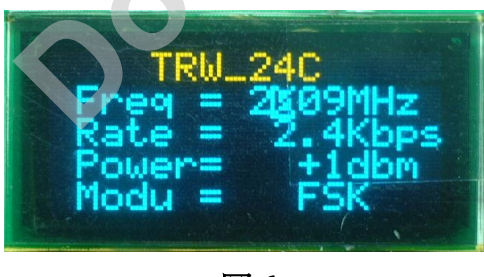

圖 6

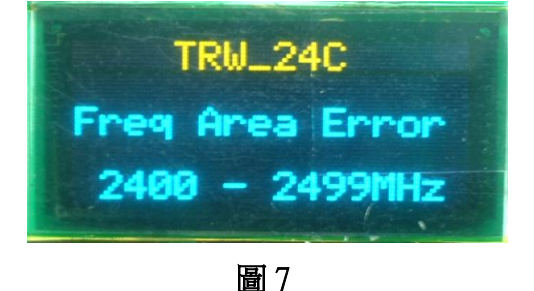

http://www.wenshing.com.tw ; http://www.rf.net.tw

如果參數設置無誤,LCD 將顯示為 Test Mode,如圖 8,圖 8-1。此刻,發射板與接收板顯 示有所不同,在發射板上顯示有兩個選項 Send Package (發送數據包)和 Test PowerCenter (功率測試),在接收板上顯示兩個選項為 Receive Package (接收數據包)和 Test RSSI value (測試信號場強度値)。與前面選擇發射/接收模式的方法一樣,通過功能鍵選擇所要進 行的操作,現在發射板選 Send Package,接收板選 Receive Package。然後分別按下 ENT 鍵。 各自進入不同的畫面。

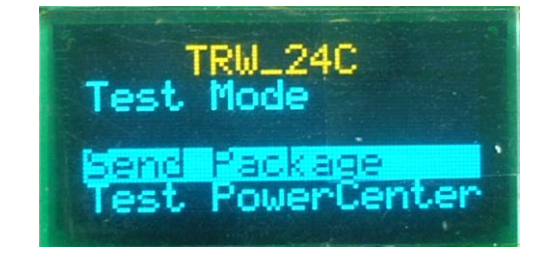

### 圖 8

TRU\_24C Test Mode Receive Fackage Test RSSI Value

圖 8-1

(9) 如果在圖 8 時,發射板選擇的是 Test PowerCenter(功率測試),則在 ENT 鍵按下後,將進入到圖 9。此刻可以用相關儀器測量發射功率跟頻率的中心點是否有偏移。按任 意鍵將退出功率測試模式,返回到圖 3。如果在圖 8-1 時,接收板選擇的是 Test RSSI value(測試信號場強度值),則在 ENT 鍵按下後,將進入到圖 9-1,可測模組成接收 信號強度跟接收感度,其 RSSI = xdBm 不是真實的 dBm 值,只是相對的信號強度而 已,信號強度越強,資料越大,按 ENT 鍵將退出測試模式,回到圖 3。

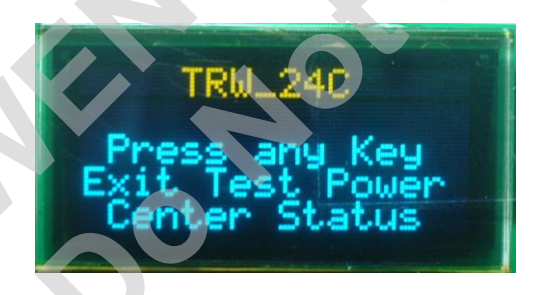

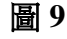

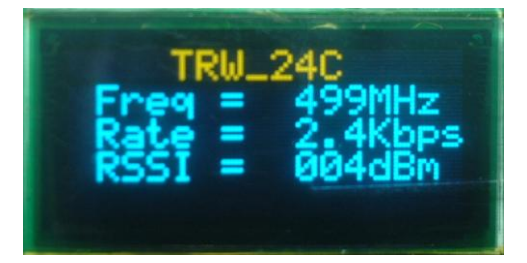

圖 9-1

(10) 圖 8,圖 8-1 時,選擇的是 Send Package(發送數據包), Receive Package(接收數據包), 在 ENT 鍵按下後,發射板與接收板進入的畫面相同,如圖 10,圖 10-1,在這裏設置 發射數據包的長度,與前面修改工作頻率的方法一致,默認長度是 Package= 25Byte。

http://www.wenshing.com.tw ; http://www.rf.net.tw

這裏不作修改,直接按 ENT 鍵。注意:兩者的數據包長度設置必須一致才能互相傳 輸數據。

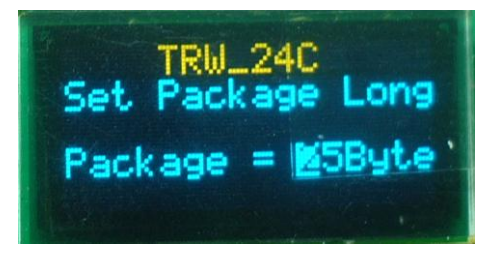

#### 圖 10

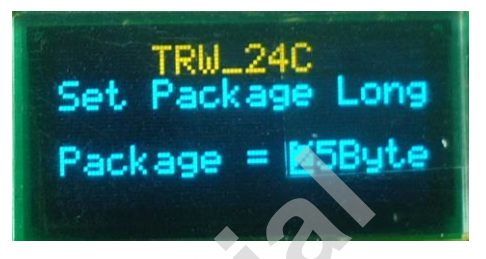

圖 10-1

(11) 在發射板為圖 10 的情況下,按下 ENT 鍵,模組將開始發射數據。畫面進入圖 11, 畫面第 2 欄顯示 Transceiver Tx 表示模組工作在發射數據模式,R XXX 表示接收到 的資料包個數,E XXX 表示接收錯誤的數據包個數,Send 值在 0~100 之間變化, 表示發射數據包個數。RSSI 顯示的是發射,接收場強值。KIT10 的 LED D4 將閃爍, 提示正在發射數據。在接收板為圖 10-1 的情況下,按下 ENT 鍵,模組將開始接收數 據。畫面進入圖 11-1,畫面第 2 欄顯示 Transceiver Rx 表示模組工作在接收數據模式, R XXX,與 E XXX 表示的意義與發射模式的一樣。現在如果發射板正常發射數據, 若接收板正常接收數據,接收板的 R,E 值將不為 0,而發射模式下為 0。到此發射 或接收模式設置完畢。當然,將發射板設置為接收,接收板設置為發射,也是一樣的 工作。

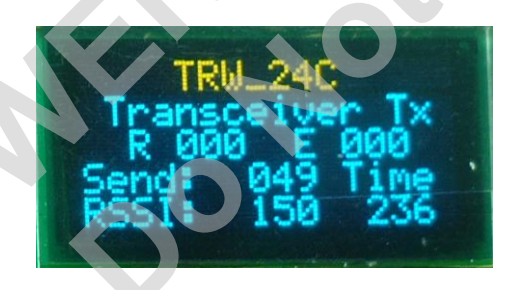

圖 11

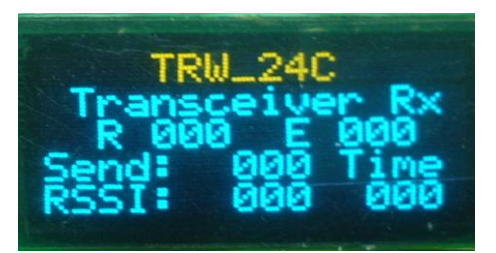

圖 11-1